## 快速参考

## 加载纸张或其它打印介质

| 来源                                     | 尺寸                                                                                                    | 类型                            | 容量 <sup>1</sup> (页)          |
|----------------------------------------|----------------------------------------------------------------------------------------------------|-------------------------------|------------------------------|
| 进纸匣 <b>1</b><br>( <b>250</b> 页进纸<br>匣) | <ul> <li>A4, A5, JIS</li> <li>B5, 信纸, 标准</li> <li>法律用纸, 实用</li> <li>纸张, 对开纸,</li> <li>报表, 通用纸张<sup>2</sup></li> </ul> | 普通纸张,<br>纸标签,<br>透明胶片         | 250页纸张;<br>50页标签;<br>50张透明胶片 |
| 进纸匣 2*<br>( <b>550</b> 页进纸<br>匣)       |                                                                                                    | 普通纸张,<br>透明胶片,<br>纸标签         | 550页纸张;<br>50张标签;<br>50张透明胶片 |
| 手动进纸器                                  | <ul> <li>A4, A5, JIS</li> <li>B5, 信纸,标准</li> <li>法律用纸,实用</li> <li>纸张,对开纸,</li> <li>报表,通用纸张<sup>2</sup></li> </ul>     | 普通纸张,<br>纸标签,<br>透明胶片,<br>卡片纸 | 1                            |
|                                        | 7¾, 9, 10,<br>DL, C5, B5,<br>其它                                                                                       | 信封                            |                              |

#### 要避免卡纸:

• 前后弯曲打印介质, 使它们松散, 然后将它们扇形展开。不要折 叠或弄皱打印介质。对齐介质的边缘。

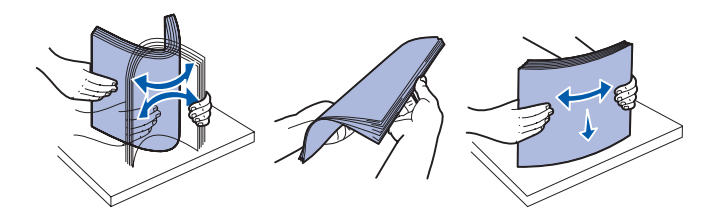

• 不要超过最大纸堆高度。 • 不要在进纸匣内装入混合的介质类型。

### 加载进纸匣

- 1 取出进纸匣。
- 注意: 如果您将加载标准法律用纸或对开纸尺寸的纸张, 您需 要延长进纸匣的长度。详细说明请参阅"为标准法律 用纸或对开纸尺寸的纸张延长进纸匣"。
- 2 准备要加载的纸张,前后弯曲或展开纸张。对齐纸张的边缘。
- 3 将纸张放入进纸匣中,打印面朝下。

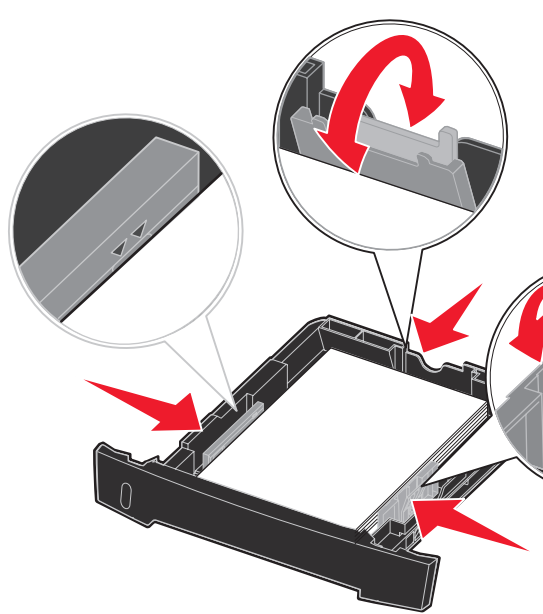

- 注意: 加载信签纸时, 使设计的打印面朝下。有徽标页面的顶 边应放在进纸匣的前部。
- 确定纸张处于侧导片上的最大加载线之下。过量加载可能会导致 卡纸。
- 4 滑动两个侧导片和后部导片,直到它们恰当地靠着纸堆。

#### 纸匣2个是在所有型号上都可用。

用于 20 磅打印介质的容量,除非另有所指。

2通用纸张尺寸范围:

- 进纸匣 1: 89-216 x 210-356 毫米 (3.5-8.5 x 8.27-14.0 英寸)
- 进纸匣 2: 148-216 x 210-356 毫米 (5.83-8.5 x 8.27-14.0 英寸)
- 手动进纸器: 76-216 x 127-356 毫米 (3.0-8.5 x 5.0-14.0 英寸) (包

括3x5英寸卡片纸)

#### 5 插入进纸匣。

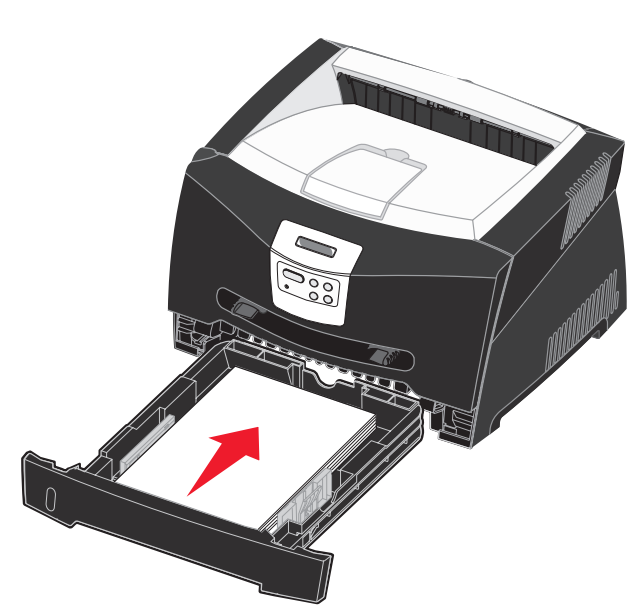

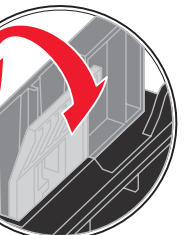

为标准法律用纸或对开纸尺寸的纸张延长进纸匣

- 1 向下压进纸匣后部的压力点。
- 2 延长进纸匣直到延伸部分锁定到位。

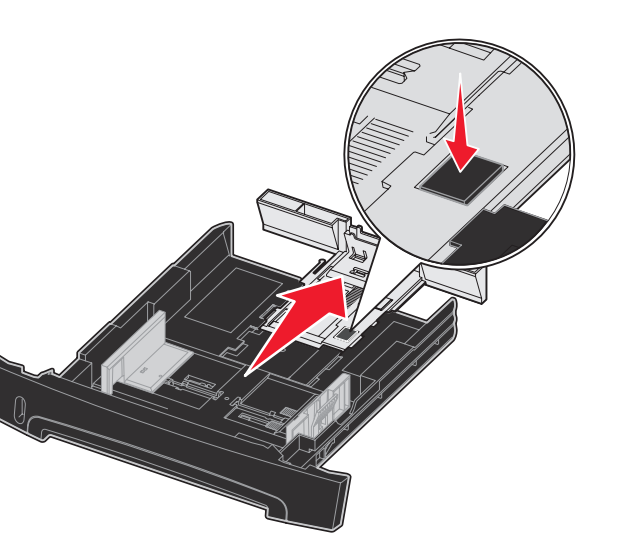

## 使用手动进纸器

手动进纸器一次只能送入一页打印介质。

1 发送打印作业到打印机(帮助信息请参考出版物 CD 上的*用户参* 考手册。)

当打印机准备好加载打印介质时,打印机操作面板将提示您。

- 2 将一页选定的打印介质打印面朝上放在手动进纸器的中央,但只 让它的引导边可以接触到纸张导片。
- 3 调整纸张导片以适应打印介质的宽度。
- 4 拿住打印介质的两边接近手动进纸器,并将它推入打印机中直到 它自动走纸。

在打印机吸住打印介质与打印介质送入打印机之间会有短暂地停 顿。

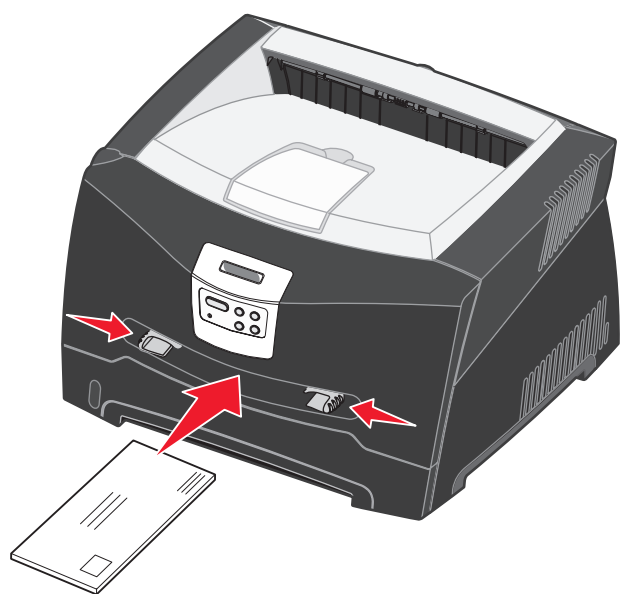

警告: 不要将打印介质强行送入进纸器中。过分用力会导致卡 纸。

• 插入信封时使封舌面朝下,贴邮票区域如图所示。

- 胶片上会影响打印质量。
- 加载信签时,使打印面朝上并先送入页面的顶部。

## 使用后部出口

单页的后部出口提供了一条直通的纸张路径,以帮助减少卷曲和可能 的卡纸。这尤其有利于特殊介质的使用,例如:透明胶片、信封、标 签、卡片纸或索引卡片。

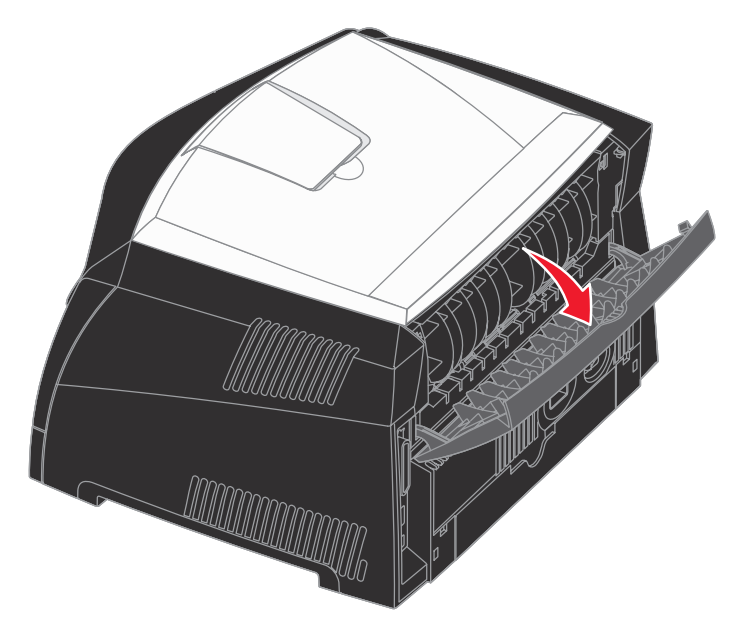

当后部出口盖门打开时,所有的打印介质都通过后部出口输出。当它 关闭时,所有的打印介质都被发送到打印机顶部的接纸架。

• 拿住透明胶片的边缘并避免接触打印面。您手指上的油印在透明

## 使用特殊介质打印

按照下列说明来使用透明胶片、卡片纸、标签或信封等介质打印。您 要使用的打印介质类型决定应该从哪一个进纸匣或进纸器送入介质。

- 1 按照您所用进纸匣的指定信息加载打印介质。帮助信息请参阅加 载纸张或其它打印介质。
- 2 根据您所加载的介质,在计算机应用软件中设置纸张类型、尺寸 和来源。
- a 从计算机应用软件中,选择**文件 →**打印。
- **b** 单击**属性** (根据使用的应用程序,或选项,打印机,或设 **置**) 来查看打印机驱动程序设置。
- **C** 单击**纸张**项。

P/N 28S1849 E.C.28S013

- **d** 从**页面类型**列表框中选择介质类型 (透明胶片、信封等 等)。
- **e** 从**页面来源**列表框中选择装有特殊介质的进纸匣或进纸器。
- **f** 从页面尺寸列表框中选择特殊介质的尺寸。
- g 单击确定, 然后象平常一样发送打印作业。

## 清除卡纸

当发生卡纸时,打印机停止工作,并且操作面板上会出现 "卡纸" 消 息。清除卡纸并按 GO (继续) 按钮来继续打印。当发生卡纸时,建 议您清除整个纸张通道。

要清除卡纸:

1 如果您从进纸匣送入纸张,则取出进纸匣,然后取出所有卡纸。

2 打开前部盖板并取出打印鼓粉盒组件。

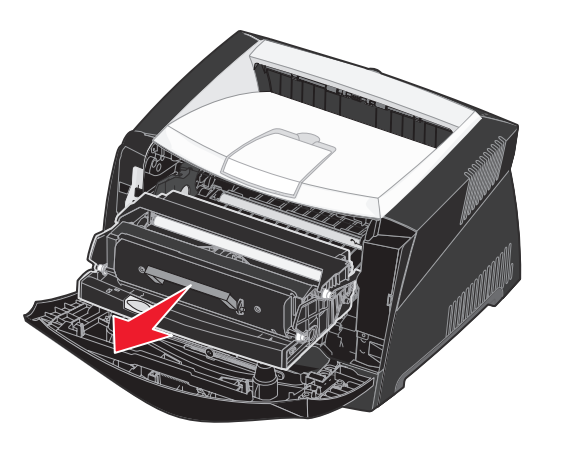

#### 3 取出位于打印鼓粉盒组件后面区域内的所有卡纸。

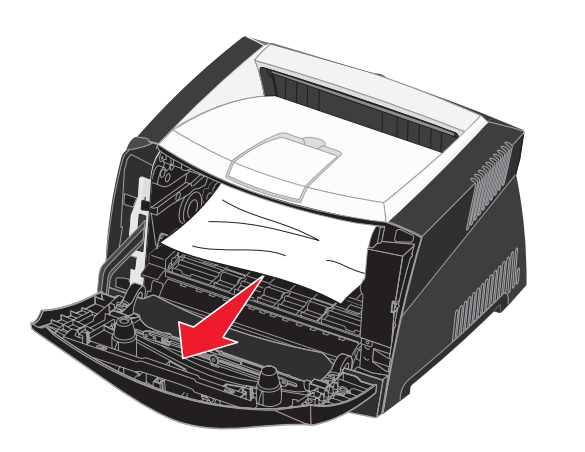

© 2005 Lexmark International, Inc., 保留所有权利。

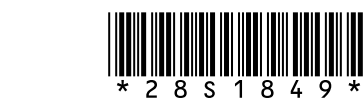

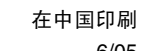

6/05

#### 4 抬起打印机前部的盖板并取出盖板下面的所有卡纸。

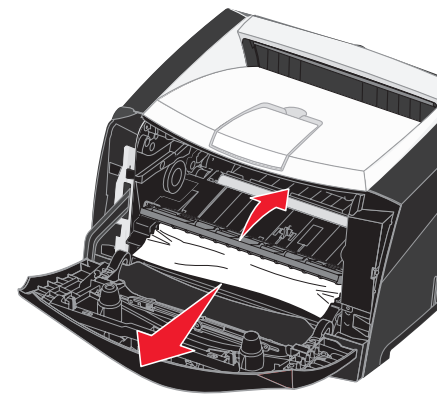

#### 5 打开后部出口并取出所有卡纸。

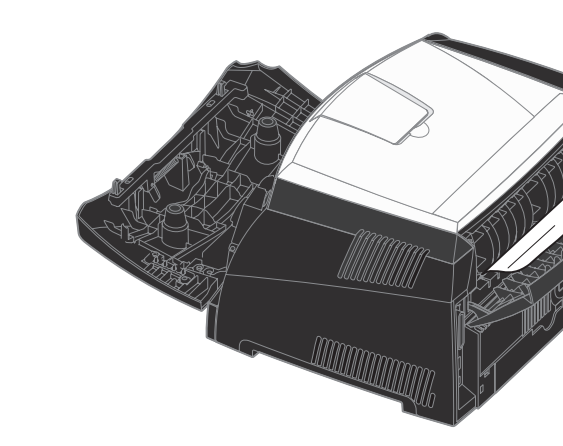

6 当您清除卡纸后,重新安装打印鼓粉盒组件,确定所有的打印机 盖板和进纸匣都已关闭,然后按 GO (继续)按钮恢复打印。

## 如果您需要更多信息

- 请参考随打印机附带的出版物 CD, 以得到有关使用和维护打印 机的有用信息。
- 如果您有关于网络打印的问题,请联系管理员或帮助小组。

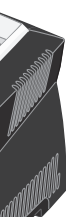

# 操作面板

## 取消打印作业

如果要取消的作业正在打印,并且显示屏上出现 Busy (忙)消息:

- **1** 按 Menu (菜单) 按钮直到出现 Job Menu (作业菜单), 然后按 Select (选择) 按钮。
- **2** 按 Menu (菜单) 按钮直到出现 Cancel Job (取消作业), 然后 按 Select (选择) 按钮。

## 打印菜单设置页

- 1 确认打印机电源已经打开并且显示 Ready (就绪)消息。
- **2** 按放 Menu (菜单) 按钮直到出现 Utilities Menu (实用程序) 菜单),然后按 Select (选择)按钮。
- **3** 按放 Menu (菜单) 按钮直到出现 Print Menu (打印菜单), 然 后按 Select (选择) 按钮。

## 常见操作面板消息

有关操作面板消息的更详细列表,请参阅出版物 CD。

| 消息                                                           | 操作                                                                                                    |  |
|--------------------------------------------------------------|----------------------------------------------------------------------------------------------------|--|
| Load Manual<br>(加载手动纸张)<br>打印机准备就绪,可以<br>将打印介质插入多功能<br>进纸器中。 | <ul> <li>将显示屏第二行上指定的打印介质加载到<br/>多功能进纸器中。</li> <li>按 Select(选择)或 Go(继续)按钮来忽<br/>略手动进纸请求并使用已经安装在其中一<br/>个进纸匣中的打印介质打印。</li> <li>取消当前作业。</li> </ul> |  |
| Waiting (等待)<br>打印机已经接收到要打<br>印的数据,但正在等待<br>命令或其它数据。         | <ul> <li>按 Go (继续)按钮来打印缓冲区中的内容。</li> <li>取消当前作业。</li> </ul>                                                                                     |  |
| <b>Not Ready</b> ( <b>未就绪</b> )<br>打印机没有准备好处理<br>数据。         | 按 Go(继续)按钮来使打印机准备接收作业。                                                                                                    |  |
| <b>Flushing Buffer</b><br>(正在清除缓冲区)<br>打印机正在丢弃当前打<br>印作业。    | <ul> <li>等待消息被清除。</li> <li>有时该消息表示驱动程序数据与打印机期<br/>望的数据不匹配。如果再次出现这种情况,<br/>尝试使用其它打印机驱动程序打印。</li> </ul>                                           |  |